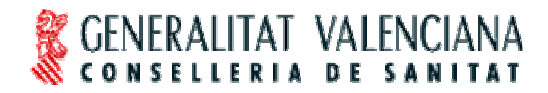

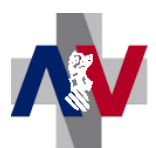

Dirección General de Farmacia y Productos Sanitarios

# MANUAL DEL USUARIO HERA SOBRE EL CIRCUITO DE AUTORIZACIÓN DE UN IMPLANTE

## PASO 1 SOLICITAR LA AUTORIZACIÓN

La persona que realiza el **registro de implantes** en HERA, puede también solicitar una autorización para un implante a través de HERA.

Por ejemplo, un usuario registrador de implantes (generador de vales), NOMBRE APELLIDO1 APELLIDO2, realiza (por orden del correspondiente facultativo) una solicitud de autorización de un artículo COTILO ESPECIAL del proveedor AGS para el paciente PRUEBA PRUEBA PRUEBA a través de la siguiente pantalla:

| C Autorización de endoprótesis      | - Windows Internet Ex  | plorer               |                                                                    |                     |
|-------------------------------------|------------------------|----------------------|--------------------------------------------------------------------|---------------------|
| HERA - Autorización de endoprótesis | Usuario:               | FAYOS FERNANDEZ, ANA | Perfil:SERVICIO DE PRESTACIONES<br>Perfil:COMPLEMENTARIAS - ENDOPR | ÓTESIS 17/11/2010 ? |
| Datos de la autorización de         | endoprótesis           |                      |                                                                    |                     |
| Número de autorización              | 11                     | 5500                 |                                                                    |                     |
| Código del Centro                   | 90021                  | Nombre del Centro    | CONSELLERIA DE SANIDAD                                             |                     |
| Código del Servicio                 |                        | Servicio solicitante |                                                                    |                     |
| Solicitante                         | Nombre Apellido1 Apell | do2                  |                                                                    |                     |
| Código del proveedor                | 003                    | Nombre del proveedor | AGS                                                                |                     |
| SIP                                 |                        | Paciente             | PRUEBA PRUEBA PRUEBA                                               |                     |
|                                     | Cotilo especial        |                      |                                                                    |                     |
| Descripción                         |                        |                      |                                                                    |                     |
| Perior de pelletroid                |                        |                      |                                                                    |                     |
| Pecha de solicitud                  | 1//11/2010             |                      |                                                                    |                     |
| Reacher HITLT HULEN                 |                        | 1 · · ·              |                                                                    |                     |
| GENERALITAT VALEN                   |                        | icio 🚺 😭 Teclas      | 🖌 Atrás 🗸 Grat                                                     | oar 🗙 Cancelar      |
| W CONSECLERIN DE SN                 | CHILDEL                |                      |                                                                    |                     |
|                                     |                        |                      |                                                                    |                     |
|                                     |                        |                      |                                                                    |                     |
|                                     |                        |                      |                                                                    |                     |
|                                     |                        |                      |                                                                    |                     |
|                                     |                        |                      |                                                                    |                     |
|                                     |                        |                      |                                                                    |                     |
|                                     |                        |                      |                                                                    |                     |
|                                     |                        |                      |                                                                    |                     |
|                                     |                        |                      |                                                                    |                     |
|                                     |                        |                      |                                                                    |                     |
|                                     |                        |                      |                                                                    |                     |
|                                     |                        |                      |                                                                    |                     |
|                                     |                        |                      |                                                                    |                     |
|                                     |                        |                      |                                                                    | 12                  |

Observemos que en el momento que generamos una solicitud de autorización, el sistema ya ha asignado un NÚMERO DE AUTORIZACIÓN, que será un identificador al que irán ligados todos los datos de esta solicitud. En caso de ser autorizada será este el número de autorización que podremos recuperar en el registro y que nos identifica el artículo.

Tras registrar los datos necesarios para realizar la solicitud de autorización, seleccionamos GRABAR. El sistema informa que la solicitud se REGISTRÓ CORRECTAMENTE.

| <b>W</b>                    |                      |                      |                                               |  |
|-----------------------------|----------------------|----------------------|-----------------------------------------------|--|
| Número de autorización      | 15                   | 5500 Estado          | Solicitada Visto Bueno                        |  |
| Código del Centro 900       | 21 🔍 🕄 🐼             | Nombre del Centro    | CONSELLERIA DE SANIDAD                        |  |
| Código del Servicio         |                      | Servicio solicitante |                                               |  |
| Solicitante Nor             | hbre Apellido1 Apell | ido2                 |                                               |  |
| Código del proveedor 000    |                      | Nombre del proveedor | AGS                                           |  |
| SIP                         | - Q Ø                | Paciente             | PRUEBA PRUEBA                                 |  |
| Col                         | lo especial          |                      |                                               |  |
| Descripción                 |                      |                      | 10-1                                          |  |
| Fecha de solicitud 17/      | 1/2010               |                      |                                               |  |
| Motivo depenación           |                      | Windows Interne      | et Explorer Renegar                           |  |
|                             |                      |                      |                                               |  |
| a de artículos de endopróte | is autorizados       | La solicitu          | ud de autorización se registró correctamente. |  |
| W Nuevo artículo            | Eliminar             |                      |                                               |  |
|                             |                      |                      | Aceptar                                       |  |
|                             |                      | 19.73                |                                               |  |
|                             |                      |                      |                                               |  |
|                             |                      |                      |                                               |  |
|                             |                      |                      |                                               |  |
|                             |                      | No se han re         | cuperado registros                            |  |
|                             |                      | No se han re         | cuperado registros                            |  |
|                             |                      | No se han re         | cuperado registros                            |  |
|                             |                      | No se han re         | cuperado registros                            |  |

Ya en esta pantalla podemos observar que aparece la casilla de VISTO BUENO, y que ésta aparece sin el check de activación, por lo que si realizamos un CONSULTA DE AUTORIZACIONES:

| itorizaciones de endoprótesis  | Usuario: FAYOS FERNANDEZ, ANA | Perf                   | SERVICIO DE PRESTAC | IONES<br>NDOPRÓTESIS | 17/11/2 |
|--------------------------------|-------------------------------|------------------------|---------------------|----------------------|---------|
| de autorizaciones de endop     | ótesis                        |                        |                     |                      |         |
|                                | Totallo                       |                        |                     |                      |         |
| Código del centro 90021        | Nombre del centro             | CONSELLERIA DE SANIDAD | D                   | ]                    |         |
| Código del proveedor           | Nombre del Proveedor          |                        |                     |                      |         |
| SIP                            | Estado                        | Todos 💌                | Visto Buen          | o Sí 💌               |         |
| Fecha de solicitud desde 01/11 | 2010 🕒 hasta                  |                        | ۲                   | Todos<br>Sí          |         |
| Fecha de autorización          | hasta                         |                        | ۲                   | No                   |         |
| Fecha de denegación            | le hasta                      |                        | ٢                   | 44                   |         |
| Descripción                    |                               |                        |                     |                      |         |
| Nueva solicitud                |                               |                        |                     |                      |         |
| Nueva solicitud                | No se han re                  | cuperado registros     |                     |                      |         |
| Nueva solicitud                | No se han re                  | cuperado registros     |                     |                      |         |
| Nueva solicitud                | No se han re                  | cuperado registros     |                     |                      |         |

Cuando le damos a BUSCAR ejecutamos la búsqueda con los criterios impuestos. En este caso (es una prueba) nos devuelve 2 registros:

| utorizaciones de endoprotesis                           | Usuario:FAY                                             | OS FERNANDEZ, ANA  |                                                         | Perfil: SERVICIO                          | DE PRESTACIONES<br>IENTARIAS - ENDOP                                                | 5<br>RÓTESIS 17/11/2                |
|---------------------------------------------------------|---------------------------------------------------------|--------------------|---------------------------------------------------------|-------------------------------------------|-------------------------------------------------------------------------------------|-------------------------------------|
| o de autorizaciones de en                               | doprótesis                                              |                    |                                                         |                                           |                                                                                     |                                     |
| Buscar 🔀 Limpia                                         | ar Formulario                                           |                    |                                                         |                                           |                                                                                     |                                     |
|                                                         |                                                         |                    |                                                         |                                           |                                                                                     |                                     |
| Codigo del centro  9                                    | 0021                                                    | Nombre del cent    | ro                                                      |                                           |                                                                                     |                                     |
| Código del proveedor                                    | <b>9</b> 8                                              | Iombre del Proveed | lor                                                     |                                           |                                                                                     |                                     |
| SIP                                                     |                                                         | Esta               | do Todos 🛛 😽                                            |                                           | Visto Bueno To                                                                      | dos 💌                               |
| Fecha de solicitud desde 🛛                              | 1/11/2010                                               | ) has              | sta                                                     | <u> </u>                                  |                                                                                     |                                     |
| Fecha de autorización 🗌                                 |                                                         | ) has              | sta                                                     | - 0                                       |                                                                                     |                                     |
| Ferba de denenarión 🗌                                   |                                                         | has                | ita 🗌                                                   | <u> </u>                                  |                                                                                     |                                     |
|                                                         | (1)                                                     | /                  |                                                         | ۲                                         |                                                                                     | _                                   |
| Descripción                                             |                                                         |                    |                                                         |                                           |                                                                                     |                                     |
| entro                                                   | Proveedor                                               | SIP                | Descripción                                             | Estado                                    | VB F. solicitud                                                                     | F. autoriz. F. deneg.               |
| entro                                                   | Proveedor                                               | SIP                | Descripción                                             | Estado                                    | VB F. solicitud                                                                     | F. autoriz. F. deneg.               |
| entro<br>ONSELLERIA DE SANIDAD                          | Proveedor<br>003 - AGS<br>243 - BIOSURGE, S.L.          |                    | Descripción<br>Cotilo especial<br>mplante cadera        | Estado<br>Solicitada                      | VB F. solicitud<br>No 17/11/20                                                      | F. autoriz. F. deneg.               |
| entro<br>ONSELLERIA DE SANIDAD<br>ONSELLERIA DE SANIDAD | Proveedor<br>003 - AGS<br>243 - BIOSURGE, S.L.          |                    | <b>Descripción</b><br>Cotilo especial<br>mplante cadera | Estado<br>Solicitada<br>Solicitada        | VB         F. solicitud           No         17/11/20           No         12/11/20 | F. autoriz. F. deneg.               |
| entro<br>ONSELLERIA DE SANIDAD<br>ONSELLERIA DE SANIDAD | Proveedor<br>003 - AGS<br>243 - BIOSURGE, S.L.          | SIP I              | Descripción<br>Cotilo especial<br>mplante cadera        | Estado<br>Solicitada<br>Solicitada        | VB         F. solicitud           No         17/11/20           No         12/11/20 | F. autoriz. F. deneg.               |
| entro<br>ONSELLERIA DE SANIDAD<br>ONSELLERIA DE SANIDAD | Proveedor<br>003 - AGS<br>243 - BIOSURGE, S.L.          |                    | Descripción<br>Cotilo especial<br>mplante cadera        | Estado<br>Solicitada<br>Solicitada        | VB         F. solicitud           No         17/11/20           No         12/11/20 | <b>F. autoriz. F. deneg.</b>        |
| entro<br>ONSELLERIA DE SANIDAD<br>ONSELLERIA DE SANIDAD | Proveedor<br>003 - AGS<br>243 - BIOSURGE, S.L.          | SIP I              | Descripción<br>Cotilo especial<br>mplante cadera        | Estado<br>Solicitada<br>Solicitada        | VB         F. solicitud           No         17/11/20           No         12/11/20 | <b>F. autoriz. F. deneg.</b>        |
| entro<br>ONSELLERIA DE SANIDAD<br>ONSELLERIA DE SANIDAD | Proveedor<br>003 - AGS<br>243 - BIOSURGE, S.L.          | SIP I              | Descripción<br>Cotilo especial<br>mplante cadera        | <u>Estado</u><br>Solicitada<br>Solicitada | VB         F. solicitud           No         17/11/20           No         12/11/20 | <b>F. autoriz. F. deneg.</b>        |
| entro<br>ONSELLERIA DE SANIDAD<br>ONSELLERIA DE SANIDAD | Proveedor<br>003 - AGS<br>243 - BIOSURGE, S.L.          |                    | Descripción<br>Cotilo especial<br>mplante cadera        | Estado<br>Solicitada<br>Solicitada        | VB         F. solicitud           No         17/11/20           No         12/11/20 | F. autoriz. F. deneg.<br>010<br>010 |
| entro<br>ONSELLERIA DE SANIDAD<br>ONSELLERIA DE SANIDAD | Proveedor<br>003 - AGS<br>243 - BIOSURGE, S.L.          |                    | Descripción<br>Cotilo especial<br>mplante cadera        | Estado<br>Solicitada<br>Solicitada        | VB         F. solicitud           No         17/11/20           No         12/11/20 | F. autoriz. F. deneg.<br>010<br>010 |
| entro<br>ONSELLERIA DE SANIDAD<br>ONSELLERIA DE SANIDAD | Proveedor<br>003 - AGS<br>243 - BIOSURGE, S.L.          |                    | Descripción<br>Cotilo especial<br>mplante cadera        | Estado<br>Solicitada<br>Solicitada        | VB         F. solicitud           No         17/11/20           No         12/11/20 | F. autoriz. F. deneg.<br>D10<br>D10 |
| entro<br>ONSELLERIA DE SANIDAD<br>ONSELLERIA DE SANIDAD | Proveedor<br>003 - AGS<br>243 - BIOSURGE, S.L.          |                    | Descripción<br>Cotilo especial<br>mplante cadera        | Estado<br>Solicitada<br>Solicitada        | VB         F. solicitud           No         17/11/20           No         12/11/20 | F. autoriz. F. deneg.<br>D10<br>D10 |
| entro<br>ONSELLERIA DE SANIDAD<br>ONSELLERIA DE SANIDAD | - <u>Proveedor</u><br>003 - AGS<br>243 - BIOSURGE, S.L. |                    | Descripción<br>Cotilo especial<br>mplante cadera        | Estado<br>Solicitada<br>Solicitada        | VB         F. solicitud           No         17/11/20           No         12/11/20 | F. autoriz. F. deneg.<br>D10<br>D10 |
| entro<br>ONSELLERIA DE SANIDAD<br>ONSELLERIA DE SANIDAD | - <u>Proveedor</u><br>003 - AGS<br>243 - BIOSURGE, S.L. |                    | Descripción<br>Cotilo especial<br>mplante cadera        | Estado<br>Solicitada<br>Solicitada        | VB         F. solicitud           No         17/11/20           No         12/11/20 | F. autoriz. F. deneg.               |

De los que el más reciente, el primero es el que hemos realizado en el ejemplo. Haciendo doble 'click' en el registro que nos interese el sistema muestra la pantalla con el detalle de la solicitud. Observemos en esta pantalla el campo ESTADO DE LA SOLICITUD y el campo VB (visto bueno).

Una solicitud puede tener 4 estados:

- **Solicitada** con o sin VB. Este estado corresponde al hecho de registrar una solicitud. Es, pues, previa a VB sí/no.
- . **Denegada** con o sin VB. Puede denegarse una solicitud aunque no tenga activado el VB. Al realizar la consulta de autorizaciones, en el detalle de la autorización que acabamos de comentar, puede consultarse el texto del motivo de denegación. Una solicitud puede denegarse por el Servicio de Prestaciones Complementarias o por la figura denominada en HERA como responsable de centro.
- Autorizada con VB activado. Corresponde al momento en que una solicitud con VB se autoriza por el Servicio de Prestaciones Complementarias.
- . **Implantada** con VB activado. Indica que se ha registrado en HERA un vale en que consta el artículo correspondiente a dicha autorización.

#### PASO 2 DAR EL VISTO BUENO

La persona que denominaremos **responsable de centro** en HERA, es la que tiene el perfil determinado para, además de visualizar datos de endoprótesis y exoprótesis, realizar la acción de activar el visto bueno a una solicitud de autorización para su posterior evaluación por el Servicio de Prestaciones Complementarias.

Cuando el responsable de centro accede a HERA, entre las tareas pendientes le aparecerán los registros de solicitudes de autorizaciones de su centro pendientes de visto bueno:

| 🖉 Menu de la aplicación - Windows Internet Es                                                                                                    | kplorer                                   |                                    |                                                                                                  |                |                                                    |           |
|----------------------------------------------------------------------------------------------------|-------------------------------------------|------------------------------------|--------------------------------------------------------------------------------------------------|----------------|----------------------------------------------------|-----------|
| HERA[v 2.1.2] - Menú de la aplicación                                                                                                    | Usuario:                                  |                                    | Perfil:RESPONSABLE DE (                                                                          | CENTRO         | 17/11                                              | /2010 ? 🧖 |
| ( ← )<br>Desplegar Contraer<br>todos todos                                                                                                    | Tareas Pendientes                         | Tareas Realizad                    | tas.                                                                                             |                |                                                    |           |
| HERA<br>ENDOPRÓTESIS<br>GESTIÓN PRESCRIPCIONES                                                                                                    | Tareas de: 904                            | 021 - CONSELLERI<br>eas Pendientes | A DE SANIDAD                                                                                     |                |                                                    |           |
| E Consultar<br>GESTIÓN AUTORIZACIONES<br>Solicitar<br>Consultar                                                                                                    | Autorizad                                 | ión Endoprotesis                   | Tarea<br>Evaluar VB Solicitud (AGS-PRUEBA PRUE<br>PRUEBA)<br>Evaluar VB Solicitud (BIOSURGE, S.L | Servicio<br>BA | F.Creación<br>17/11/2010<br>17:42:15<br>12/11/2010 |           |
| Consultars Consultars Consultars Consultars Consultars Consultars Consultars Consultars Consultars Consultar Consultar Consul | Autorizac     Registros     Eliminar Sele | recuperados:2                      |                                                                                                  | TRI            | 12:30:42                                           |           |
| <ul> <li>Catálogo</li> <li>MATENIMENTOS</li> <li>Establecimientos</li> <li>Asociaciones de ortopedias</li> <li>Provee, factoring</li> <li>FACTURACIÓN</li> </ul>                                                                                                    | - Mensajes                                |                                    | No se han recuperado registros                                                                   |                |                                                    |           |
| GESTIÓN DE FACTURAS<br>∃Explotación de datos                                                                                                    | Registros recupe                          | rados:0                            |                                                                                                  |                |                                                    |           |
| GENERALITAT VALENCIANA                                                                                                    | ⊖ Salir 🕅 1                               | Teclas                             | uì Cambiar Centro                                                                                |                |                                                    |           |

Seleccionaremos un registro posándonos sobre el mismo (se pone de color negro):

| 🖉 Menu de la aplicación - Windows Internet                                                                                                    | Explorer                                                                                                    |                                                                                                    |                        |                                                                |   |
|----------------------------------------------------------------------------------------------------|----------------------------------------------------------------------------------------------------|----------------------------------------------------------------------------------------------------|------------------------|----------------------------------------------------------------|---|
| HERA[v 2.1.2] - Menú de la aplicación                                                                                                    | Usuario:                                                                                                    | Perfil:RESPONSABLE DE                                                                                                    | CENTRO                 | 17/11/2010                                                     | ? |
| Despleyar Contraer<br>todos Contraer<br>todos Gestión PRESCRIPCIONES<br>Gestión PRESCRIPCIONES<br>Consultar<br>Gestión AUTORIZACIONES<br>Solicitar<br>Gestión DEL CATALOGO<br>Timpresión del Catálogo<br>Consultar<br>Gestión DEL CATALOGO<br>Hitórico facturación<br>Hitárico facturación<br>Listas de precios<br>MANTENIMIENTOS<br>Proveedores<br>Provee, factoring | Tareas Pendientes       Tareas            ⓐ Buscar           ⓐ Actualiz          Tareas de:       90021 - CONS         Lista de Tareas Pend <u>Proceso             ⓐ Autorización Endopr           Autorización Endopr    </u> | Realizadas<br>ar<br>SELLERIA DE SANIDAD<br>ientes<br>Tarea<br>Evaluar VB Solicitud (AGS-PRUEBA PRUE<br>PRUEBA)<br>rotesis<br>Evaluar VB Solicitud (BIOSURGE, S.L | Servicio<br>IBA<br>TRI | E.Creación<br>17/11/2010<br>17/42115<br>12/11/2010<br>12/30142 |   |
| GESTIÓN DE PRESCRIPCIONES                                                                                                    | 1 Registros recupera                                                                                                    | ados:2                                                                                                    |                        |                                                                |   |

Haciendo un 'click' se nos abre la pantalla con el detalle de la solicitud. Sólo al responsable de centro le aparece en la cabecera, la opción DAR VISTO BUENO:

| Nueva solicitud                                                      | 🛛 🖉 Dar Visto B  | Bueno     |                      |                    |         |             |    |  |
|----------------------------------------------------------------------|------------------|-----------|----------------------|--------------------|---------|-------------|----|--|
|                                                                      | -                |           |                      |                    |         |             |    |  |
| Número de autorización                                               |                  | 15500     | Estado               | Solicitada         |         | Visto Bueno | -  |  |
| Código del Centro                                                    | 90021 🔇          | 8         | Nombre del Centro    | CONSELLERIA DE S   | SANIDAD |             |    |  |
| Código del Servicio                                                  | 9                | 8         | Servicio solicitante |                    |         |             |    |  |
| Solicitante                                                          | Nombre Apellido1 | Apellido2 |                      |                    |         |             |    |  |
| Código del proveedor                                                 | 003 🔇            | N 10      | ombre del proveedor  | AGS                |         |             |    |  |
| SIP                                                                  | <u> </u>         | • 🕄 👘     | Paciente             | PRUEBA PRUEBA P    | RUEBA   |             |    |  |
|                                                                      | Cotilo especial  | -         |                      |                    |         |             | -  |  |
| Descripción                                                          |                  |           |                      |                    |         |             |    |  |
|                                                                      |                  | -         |                      |                    |         |             |    |  |
| Fecha de solicitud                                                   | 17/11/2010       | 0         |                      |                    |         |             |    |  |
|                                                                      |                  |           |                      |                    |         |             |    |  |
| Motivo denegación<br>de artículos de endopr                          | ótesis autorizad | los       |                      |                    |         | X Denega    | ar |  |
| Motivo denegación                                                    | ótesis autorizad | los       | No se han re         | cuperado registros |         | Denega      | ar |  |
| Motivo denegación<br>de artículos de endopr<br>gistros recuperados:0 | ótesis autorizad | los       | No se han re         | cuperado registros |         | Denega      | ar |  |

Al seleccionar la opción DAR VISTO BUENO, el sistema nos pregunta si estamos seguros de ejecutar la acción:

| - Autorización de endoprótesis Usuario:                       | Perfil:RESPONSABLE DE CENTRO 17/11/2010          |
|---------------------------------------------------------------|--------------------------------------------------|
| atos de la autorización de endoprótesis                       |                                                  |
| 🕼 Nueva solicitud 🕜 Dar Visto Bueno                           |                                                  |
| Número de autorización 15500 Estado Solici                    | tada Visto Bueno 🔽                               |
| Código del Centro 90021 🛛 🔇 🗴 Nombre del Centro CONS          | ELLERIA DE SANIDAD                               |
| Código del Servicio 🦳 🍳 🗴 Servicio solicitante 📃              |                                                  |
| Solicitante Nombre Apellido1 Apellido2                        |                                                  |
| Código del proveedor 003 Q 🗴 Nombre del proveedor AGS         |                                                  |
| SIP Q X Paciente PRUE                                         | BA PRUEBA PRUEBA                                 |
| Cotilo especial<br>Descripción                                |                                                  |
| Fecha de solicitud 17/11/2010                                 |                                                  |
| Motivo denegación                                             | Denegar                                          |
| ista de artículos de endoprótesis autorizados Windows Interne | t Explorer 🛛 🔀                                   |
| ¿Está seg<br>Acept.                                           | uro que desea ejecutar la acción?<br>ar Cancelar |
|                                                               |                                                  |
| Registros recuperados:0                                       |                                                  |
|                                                               |                                                  |
|                                                               |                                                  |

Si confirmamos, se activará automáticamente el check VB para la solicitud que estamos visualizando, y recibimos en pantalla una alerta de confirmación:

|                             |                            |                      | Permi:Responsable de Centro 17/11/2010                                       |
|-----------------------------|----------------------------|----------------------|------------------------------------------------------------------------------|
| tos de la autorización de e | endoprótesis               |                      |                                                                              |
| 🕒 Nueva solicitud           |                            |                      |                                                                              |
| Número de autorización [    | 15500                      | Estado               | Solicitada Visto Bueno 🕅                                                     |
| Código del Centro           | 90021                      | Nombre del Centro    | CONSELLERIA DE SANIDAD                                                       |
| Código del Servicio         |                            | Servicio solicitante |                                                                              |
| Solicitante                 | Nombre Apellido1 Apellido2 |                      |                                                                              |
| Código del proveedor        | 003 🔇 🕄 No                 | ombre del proveedor  | AGS                                                                          |
| SIP                         | <b></b> (2) (2)            | Paciente             | PRUEBA PRUEBA                                                                |
| Descripción                 | Cotilo especial            |                      | -                                                                            |
| Fecha de solicitud          | 17/11/2010                 |                      |                                                                              |
| ta de artículos de endopré  | ótesis autorizados         |                      |                                                                              |
|                             |                            | Windows Inter        | net Explorer X<br>dado el visto bueno a la solicitud de implante.<br>Aceptar |
| Registros recuperados:0     |                            |                      |                                                                              |
| -                           |                            |                      |                                                                              |
|                             |                            |                      |                                                                              |

Si regresamos a la pantalla de inicio vemos que la solicitud con VB ya no aparece entre las tareas pendientes del responsable de centro.

| HERA[v 2.1.2] - Menú de la aplicación | Usuario:           | P                          | erfil:RESPONSABLE DE CENTRO | 17/11/2010 ?           |
|---------------------------------------|--------------------|----------------------------|-----------------------------|------------------------|
| $\oplus$ $\Theta$                     | Tareas Pendientes  | Tareas Realizadas          |                             |                        |
| Desplegar Contraer<br>todos todos     | 🔘 Buscar 🚯         | Actualizar                 |                             |                        |
|                                       |                    |                            |                             |                        |
| C ENDOPRÓTESIS                        | Tareas de: 9002    | 1 - CONSELLERIA DE SANIDAD |                             |                        |
| C GESTIÓN PRESCRIPCIONES              | tinte de Terres    | - Dan diantan              |                             |                        |
| Consultar                             | Lista de Tarea     | is Pendientes              |                             |                        |
| C GESTIÓN AUTORIZACIONES              | Proceso            | Tarea                      | Servicio                    | F.Creación             |
| i Solicitar                           | Autorización       | n Endoprotesis             | ) TRI                       | 12/11/2010<br>12:30:42 |
| 🖃 Consultar                           |                    |                            |                             |                        |
| GESTION DEL CATALOGO                  |                    |                            |                             |                        |
| CONSULTAS                             |                    |                            |                             |                        |
| Histórico facturación                 |                    |                            |                             |                        |
| Listas de precios                     |                    |                            |                             |                        |
| MANTENIMIENTOS                        |                    |                            |                             |                        |
| Proveedores                           |                    |                            |                             |                        |
| Provee. factoring                     |                    |                            |                             |                        |
| C EXOPRÓTESIS                         | 1 Registros re     | ecuperados:1               |                             |                        |
| GESTION DE PRESCRIPCIONES             |                    |                            |                             |                        |
|                                       | Eliminar Salar     | tián                       |                             |                        |
| Histórico de facturación              |                    |                            |                             |                        |
| Catálogo                              |                    |                            |                             |                        |
| MANTENIMIENTOS                        | Mensajes           |                            |                             |                        |
| Establecimientos                      |                    |                            |                             |                        |
| Asociaciones de ortopedias            |                    | No se han rec              | uperado registros           |                        |
| Provee, factoring                     |                    |                            |                             |                        |
| FACTURACIÓN                           |                    |                            |                             |                        |
| GESTION DE FACTURAS                   | Registros recupera | dos:0                      |                             |                        |
| Explotación de datos                  |                    |                            |                             |                        |
|                                       |                    |                            |                             |                        |
|                                       |                    |                            |                             |                        |
|                                       |                    |                            |                             |                        |
|                                       |                    |                            |                             |                        |
|                                       |                    |                            |                             |                        |
|                                       |                    |                            |                             |                        |
|                                       |                    |                            |                             |                        |
| 2 CENEDALITAT MALENCLANIA             |                    |                            |                             |                        |
| TO UNITAL TALENCIANA                  | ⇒ Salir 11 Tec     | clas 🖌 🖓 🖓 Cambiar Centr   | 0                           |                        |
| W CONSELLERIA DE SANTIAL              |                    |                            |                             |                        |

Si accedemos a la pestaña TAREAS REALIZADAS, vemos reflejada nuestra actividad de asignar el VB a la solicitud 15500:

#### PASO 2' DENEGAR LA SOLICITUD

La persona que denominaremos **responsable de centro** en HERA, es la que tiene el perfil determinado para, además de visualizar datos de endoprótesis y exoprótesis, realizar la acción de denegar una solicitud de autorización emitida por su centro.

Cuando el responsable de centro accede a HERA, entre las tareas pendientes le aparecerán los registros de solicitudes de autorizaciones de su centro pendientes de visto bueno:

| HERA[v 2.1.2] - Menú de la aplicación | Usuario:                         | Perfil:RESPONSABLE DE CENTRO        | 17/11/2010 ? |
|---------------------------------------|----------------------------------|-------------------------------------|--------------|
| $\oplus$ $\ominus$                    | Tareas Pendientes Tareas Realiza | das                                 |              |
| Desplegar Contraer                    | Buscar     Actualizar            |                                     |              |
| Pues a                                |                                  |                                     |              |
|                                       | Tareas de: 90021 - CONSELLER     | IA DE SANIDAD                       |              |
| GESTIÓN PRESCRIPCIONES                |                                  |                                     |              |
| Consultar                             | Lista de Tareas Pendientes       |                                     |              |
| C GESTIÓN AUTORIZACIONES              | Proceso                          | Tarea Servicio                      | F.Creación   |
| Solicitar                             | Autorización Endoprotesis        | Evaluar VB Solicitud (BIOSURGE, S.L | 12/11/2010   |
| Consultar                             |                                  | .)                                  | 12:30:42     |
| C GESTIÓN DEL CATALOGO                |                                  |                                     |              |
| Impresión del Catálogo                |                                  |                                     |              |
| CONSULTAS                             |                                  |                                     |              |
| Histórico facturación                 |                                  |                                     |              |
| □ Listas de precios                   |                                  |                                     |              |
|                                       |                                  |                                     |              |
|                                       |                                  |                                     |              |
|                                       |                                  |                                     |              |
| GESTIÓN DE PRESCRIPCIONES             | 1 Registros recuperados:1        |                                     |              |
| Consultar                             |                                  |                                     |              |
| CONSULTAS                             | Eliminar Selección               |                                     |              |
| Histórico de facturación              | •                                |                                     |              |
| Catálogo                              | - Monspies                       |                                     |              |
| MANTENIMIENTOS                        | Melisajes                        |                                     |              |
|                                       |                                  | No se han recuperado registros      |              |
| Asociaciones de ortopedias            |                                  | no se nan recuperado registros      |              |
|                                       |                                  |                                     |              |
| GESTIÓN DE FACTURAS                   |                                  |                                     |              |
| Explotación de datos                  | Registros recuperados:0          |                                     |              |
|                                       |                                  |                                     |              |
|                                       |                                  |                                     |              |
|                                       |                                  |                                     |              |
|                                       |                                  |                                     |              |
|                                       |                                  |                                     |              |
|                                       |                                  |                                     |              |
|                                       |                                  |                                     |              |
|                                       |                                  |                                     |              |
| 🖉 GENERALITAT - VALENCIANA            |                                  |                                     |              |
| CONSELLERIA DE SANITAT                | → Salir Lj. Teclas               | Cambiar Centro                      |              |
| W CONSECLERIN OF SHULINI              |                                  |                                     |              |

Seleccionaremos un registro posándonos sobre el mismo (se pone de color negro):

| HERA[v 2.1.2] - Menú de la aplicación                                                                                                    | Usuario:                                          | Perfil:RES                                                            | PONSABLE DE CENTRO              | 17/11/2010 ?                         |
|----------------------------------------------------------------------------------------------------|---------------------------------------------------|-----------------------------------------------------------------------|---------------------------------|--------------------------------------|
| Ortraer todos     HERA     FINDORRÓTESIS                                                                                                    | Tareas Pendientes<br>Q Buscar ()<br>Tareas de: 90 | Tareas Realizadas<br>Actualizar<br>021 - CONSELLERIA DE SANIDAD       |                                 |                                      |
| Consultar  Consultar | Lista de Tarr<br>Proceso<br>Q Autorizad           | eas Pendientes<br>Tarea<br>ión Endoprotesis Evaluar VB Solicitud (BIO | Servicio<br>SURGE, S.L TRI<br>) | F.Creación<br>12/11/2010<br>12:30:42 |
| C EXOPRÓTESIS                                                                                                    | 1 Registros                                       | recuperados:1                                                         |                                 |                                      |

| Número de autorización                                             |                             | 15     | 480 Est           | tado Solicitada         |          | Visto Bueno |      |
|--------------------------------------------------------------------|-----------------------------|--------|-------------------|-------------------------|----------|-------------|------|
| Código del Centro                                                  | 90021                       | 98     | Nombre del Ce     | ntro CONSELLERIA DE S   | SANIDAD  |             |      |
| Código del Servicio                                                | TRI                         | 90     | Servicio solicita | ante TRAUMATOLOGÍA      | INFANTIL |             |      |
| Solicitante                                                        | yo                          |        |                   |                         |          |             |      |
| Código del proveedor                                               | 243                         | 98     | Nombre del prove  | edor BIOSURGE, S.L.     |          |             |      |
| SIP                                                                |                             | 9 8    | Pacie             | ente l                  |          |             |      |
|                                                                    | implante cade               | era    |                   |                         |          | -           |      |
| Descripción                                                        |                             |        |                   |                         |          |             |      |
|                                                                    |                             |        |                   |                         |          |             |      |
|                                                                    |                             |        |                   |                         |          |             |      |
| Fecha de solicitud                                                 | 12/11/2010                  |        |                   |                         |          |             |      |
| Fecha de solicitud<br>Motivo denegación                            | 12/11/2010                  |        |                   |                         |          | Denegar     |      |
| Fecha de solicitud<br>Motivo denegación<br>de artículos de endopre | 12/11/2010<br>Stesis autori | izados |                   |                         |          | Denegar     |      |
| Fecha de solicitud<br>Motivo denegación<br>de artículos de endopre | 12/11/2010<br>ótesis autori | izados |                   |                         |          | Denegar     |      |
| Fecha de solicitud<br>Motivo denegación<br>de artículos de endopre | 12/11/2010<br>Stesis autori | izados |                   |                         |          | Denegar     |      |
| Fecha de solicitud<br>Motivo denegación<br>de artículos de endopro | 12/11/2010<br>Stesis autori | izados |                   |                         |          | 2 Denegar   | <br> |
| Fecha de solicitud<br>Motivo denegación<br>de artículos de endopro | 12/11/2010                  | izados |                   |                         |          | X Denegar   | <br> |
| Fecha de solicitud<br>Motivo denegación<br>de artículos de endopro | 12/11/2010<br>Stesis autori | izados | No se ha          | an recuperado registros |          | Oenegar     | <br> |
| Fecha de solicitud<br>Motivo denegación<br>de artículos de endopro | 12/11/2010<br>Stesis autori | izados | No se ha          | an recuperado registros |          | E Denegar   | <br> |
| Fecha de solicitud<br>Motivo denegación<br>de artículos de endopro | 12/11/2010<br>Stesis autori | izados | No se ha          | an recuperado registros |          | E Denegar   | <br> |
| Fecha de solicitud<br>Motivo denegación<br>de artículos de endopro | 12/11/2010<br>Stesis autori | zados  | No se ha          | an recuperado registros |          | E Denegar   |      |
| Fecha de solicitud<br>Motivo denegación<br>de artículos de endopro | 12/11/2010<br>Stesis autori | zados  | No se ha          | an recuperado registros |          | E Denegar   |      |

Haciendo un 'click' se nos abre la pantalla con el detalle de la solicitud.

Es en esta pantalla, en caso que el responsable de centro decida que la solicitud no procede, puede seleccionar DENEGAR:

| HERA - Autorización de endoprótesi | s Usuario:                                                             | Perfil:RESPONSABLE DE CENTRO                                               | 17/11/2010 ? |
|------------------------------------|------------------------------------------------------------------------|----------------------------------------------------------------------------|--------------|
| Datos de la autorización de        | endoprótesis                                                           |                                                                            |              |
| Nueva solicitud                    | Dar Visto Bueno                                                        |                                                                            |              |
| Número de autorización             | n 15480 Estado Sol                                                     | Visto Bueno                                                                |              |
| Código del Centro                  | 90021 🔇 🗴 Nombre del Centro CO                                         | DNSELLERIA DE SANIDAD                                                      |              |
| Código del Servicio                | > TRI 🔇 🗴 Servicio solicitante TR/                                     | AUMATOLOGÍA INFANTIL                                                       |              |
| Solicitante                        | e yo                                                                   |                                                                            |              |
| Código del proveedo                | r 243 🛛 🔇 🗴 Nombre del proveedor BIC                                   | OSURGE, S.L.                                                               |              |
| SI                                 | P 🔲 😧 😧 Paciente 🗖                                                     |                                                                            |              |
| Descripción                        | implante cadera<br>n                                                   | -                                                                          |              |
| Fecha de solicituo                 | 12/11/2010                                                             |                                                                            |              |
| Motivo denegaciór                  | n                                                                      | Denegar                                                                    |              |
| Lista de artículos de endop        | rótesis autorizados Windows Inter<br>(Está s<br>Ace<br>No se han recup | seguro que desea ejecutar la acción?<br>eptar Cancelar<br>perado registros |              |
| Registros recuperados:             | 0                                                                      |                                                                            |              |
| GENERALITAT VALEN                  | CIANA 🕞 Inicio 🕅 Teclas                                                | 🖌 Atrás 🗸 Graba                                                            | r X Cancelar |

Para denegar una solicitud, es obligatorio introducir un motivo. En caso que no conste el motivo el sistema alerta:

| Datos de la autorización de endoprótesis  Vers solicitad Vers solicitad Vers soli   |  |
|----------------------------------------------------------------------------------------------------|--|
| Weve solicitud                                                                                                    |  |
| Número de autorización       15480       Estado Solicitada       Visto Bueno         Código del Centro       90021       Image: Sanitada       Nombre del Centro       CONSELLERIA DE SANIDAD         Código del Servicio       TRI       Image: Sanitada       Servicio solicitante       TRAUMATOLOGÍA INFANTIL         Solicitante       yo       Servicio solicitante       TRAUMATOLOGÍA INFANTIL       Servicio solicitante         Código del proveedor       243       Image: Servicio solicitante       TRAUMATOLOGÍA INFANTIL       Servicio solicitante         SIP       Image: Servicio solicitante       TRAUMATOLOGÍA INFANTIL       Image: Servicio solicitante       TRAUMATOLOGÍA INFANTIL         SIP       Image: Servicio solicitante       TRAUMATOLOGÍA INFANTIL       Image: Servicio solicitante       TRAUMATOLOGÍA INFANTIL         SIP       Image: Servicio solicitante       TRAUMATOLOGÍA INFANTIL       Image: Servicio solicitante       TRAUMATOLOGÍA INFANTIL         SIP       Image: Servicio solicitante       TRAUMATOLOGÍA INFANTIL       Image: Servicio solicitante       TRAUMATOLOGÍA INFANTIL         Descripción       Image: Servicio solicitante       Image: Servicio solicitante       Image: Servicio solicitante       Servicio solicitante         Motivo denegación       Image: Servicio solicitante       Image: Servicio solicitante       Servicio solicitante                                                                                                    |  |
| Código del Centro 90021 Q X<br>Código del Servicio TRI Q X<br>Servicio solicitante TRAUMATOLOGÍA INFANTIL<br>Solicitante yo<br>Código del proveedor 243 Q X<br>SIP Q X<br>SIP Q X<br>Paciente<br>Implante cadera<br>Descripción<br>Fecha de solicitud 12/11/2010 X<br>Motivo denegación<br>Servicio solicitud 12/11/2010 X<br>Motivo denegación<br>No ha introducido el "Motivo de denegación".<br>Aceptar<br>No se han recuperado registros                                                                                                    |  |
| Código del Servicio TRI Q X Servicio solicitante TRAUMATOLOGÍA INFANTIL<br>Solicitante yo<br>Código del proveedor 243 Q X Nombre del proveedor BIOSURGE, S.L.<br>SIP Q X Paciente<br>mplante cadera<br>Descripción<br>Fecha de solicitud 12/11/2010 &<br>Motivo denegación<br>Esta de artículos de endoprótesis autorizados<br>Windows Internet Explorer<br>No ha introducido el "Motivo de denegación".<br>Aceptar<br>No se han recuperado registros                                                                                                    |  |
| Solicitante yo Código del proveedor 243  Nombre del proveedor BIOSURGE, S.L. SIP Oescripción Fecha de solicitud 12/11/2010  Techa de solicitud 12/11/2010  Techa de solicitud 12/11/2010  Techa de artículos de endoprótesis autorizados Windows Internet Explorer  Techa de artículos de endoprótesis autorizados No ha introducido el "Motivo de denegación".  Aceptar No se han recuperado registros                                                                                                    |  |
| Código del proveedor 243 2 K Nombre del proveedor BIOSURGE, S.L.<br>SIP 2 2 2 Paciente Paciente |  |
| SIP Paciente<br>implante cadera<br>Descripción<br>Fecha de solicitud 12/11/2010<br>Motivo denegación<br>Sta de artículos de endoprótesis autorizados<br>Windows Internet Explorer<br>Mo ha introducido el "Motivo de denegación".<br>Aceptar<br>No se han recuperado registros                                                                                                    |  |
| Descripción  Fecha de solicitud 12/11/2010  Motivo denegación  Sta de artículos de endoprótesis autorizados  Windows Internet Explorer  Aceptar  No se han recuperado registros                                                                                                    |  |
| Descripcion       Fecha de solicitud 12/11/2010         Motivo denegación       Solution         sta de artículos de endoprótesis autorizados       Windows Internet Explorer         Image: Sta de artículos de endoprótesis autorizados       Windows Internet Explorer         Image: Sta de artículos de endoprótesis autorizados       Windows Internet Explorer         Image: Sta de artículos de endoprótesis autorizados       Windows Internet Explorer         Image: Sta de artículos de endoprótesis autorizados       No ha introducido el "Motivo de denegación".         Image: Sta de artículos de endoprótesis autorizados       No ha introducido el "Motivo de denegación".         Image: Sta de artículos de endoprótesis autorizados       No ha introducido el "Motivo de denegación".         Image: Sta de artículos de endoprótesis autorizados       No ha introducido el "Motivo de denegación".         Image: Sta de artículos de endoprótesis autorizados       No ha introducido el "Motivo de denegación".         Image: Sta de artículos de endoprótesis autorizados       No ha introducido el "Motivo de denegación".         Image: Sta de artículos de endoprótesis autorizados       No ha introducido el "Motivo de denegación".         Image: Sta de artículos de artículos de                                                                                                    |  |
| Fecha de solicitud 12/11/2010       Image: Constraint of the solicitud solution of the solicitud solution of the solicitud solicitud sol                                           |  |
| Motivo denegación                                                                                                    |  |
| sta de artículos de endoprótesis autorizados          Windows Internet Explorer       Image: Comparison of the introducido el "Motivo de denegación".         Aceptar       No se han recuperado registros                                                                                                    |  |
| No se han recuperado registros                                                                                                    |  |
| No ha introducido el "Motivo de denegación".<br>Aceptar<br>No se han recuperado registros                                                                                                    |  |
| Aceptar<br>No se han recuperado registros                                                                                                    |  |
| Aceptar<br>No se han recuperado registros                                                                                                    |  |
| No se han recuperado registros                                                                                                    |  |
|                                                                                                    |  |
|                                                                                                    |  |
|                                                                                                    |  |
|                                                                                                    |  |
|                                                                                                    |  |
|                                                                                                    |  |
| Registros recuperados:0                                                                                                    |  |
|                                                                                                    |  |

Una vez introducido el motivo, seleccionamos DENEGAR:

| Número de autorización |                 | 1548        | 0 Estado                | Solicitada           | Visto B | Jeno 📕 |  |
|------------------------|-----------------|-------------|-------------------------|----------------------|---------|--------|--|
| Código del Centro      | 90021           | 30          | Nombre del Centro       | CONSELLERIA DE SANIO | DAD     |        |  |
| Código del Servicio    | TRI             | 98          | Servicio solicitante    | TRAUMATOLOGÍA INFAN  | ITIL    |        |  |
| Solicitante            | уо              |             |                         |                      |         |        |  |
| Código del proveedor   | 243             | 98 -        | Nombre del proveedor    | BIOSURGE, S.L.       |         |        |  |
| SIP                    |                 | 9 8         | Paciente                |                      |         |        |  |
|                        | implante cader  | a           |                         |                      |         | -      |  |
| Descripción            |                 |             |                         |                      |         |        |  |
| Fecha de solicitud     | 12/11/2010      |             |                         |                      |         |        |  |
| Mating damaged         | 12/11/2010      |             | la achlación infactil   |                      |         | 000000 |  |
| Hotro denegación       | jea paciente no | pertenece a | a la población infantin |                      |         |        |  |
|                        |                 |             |                         |                      |         |        |  |
| de artículos de endopr | ótesis autoriz  | ados        |                         |                      |         |        |  |
| de artículos de endopr | ótesis autoriz  | ados        |                         |                      |         |        |  |
| de artículos de endopr | ótesis autoriz  | ados        |                         |                      |         |        |  |
| de artículos de endopr | ótesis autoriz  | ados        |                         |                      |         |        |  |
| de artículos de endopr | ótesis autoriz  | ados        |                         |                      |         |        |  |
| de artículos de endopr | ótesis autoriz  | ados        | No se bao se            | runarado politor     |         |        |  |
| de artículos de endopr | ótesis autoriz  | ados        | No se han re            | cuperado registros   |         |        |  |
| de artículos de endopr | ótesis autoriz  | rados       | No se han re            | cuperado registros   |         |        |  |
| de artículos de endopr | ótesis autoriz  | ados        | No se han re            | cuperado registros   |         |        |  |
| de artículos de endopr | ótesis autoriz  | tados       | No se han re            | cuperado registros   |         |        |  |
| de artículos de endopr | ótesis autoriz  | tados       | No se han re            | cuperado registros   |         |        |  |

El sistema informa que la solicitud ha sido denegada, y podemos advertir el nuevo estado de la solicitud DENEGADA.

| Número de autorización | 15                 | 480 Estado              | Denegada                                          | Visto Bueno 厂 |  |
|------------------------|--------------------|-------------------------|---------------------------------------------------|---------------|--|
| Código del Centro      | 90021              | Nombre del Centro       | CONSELLERIA DE SANIDAD                            |               |  |
| Código del Servicio    | TRI QX             | Servicio solicitante    | TRAUMATOLOGÍA INFANTIL                            |               |  |
| Solicitante            | уо                 |                         |                                                   |               |  |
| Código del proveedor   | 243                | Nombre del proveedor    | BIOSURGE, S.L.                                    |               |  |
| SIP                    |                    | Paciente                | ł                                                 |               |  |
| Descripción            | implante cadera    |                         |                                                   |               |  |
| Fecha de solicitud     | 12/11/2010         |                         |                                                   |               |  |
| Fecha denegación       | 17/11/2010         | La paciente no perteneo | ce a la población infantil                        |               |  |
| de artículos de endopr | ótesis autorizados | Windows I               | nternet Explorer                                  | 1             |  |
|                        |                    | No se han re            | solicitud de implante ha sido denegada<br>Aceptar |               |  |
|                        |                    |                         |                                                   |               |  |
|                        |                    |                         |                                                   |               |  |

Un vistazo a la página de inicio. Veremos que han desaparecido las tareas pendientes:

| HERA[v 2.1.2] - Menú de la aplicación | Usuario:                     | Perfil:RESPONSABLE DE CENTRO   | 17/11/2010 ? |
|---------------------------------------|------------------------------|--------------------------------|--------------|
| $\oplus$ $\ominus$                    | Tareas Pendientes Tareas Rea | lizadas                        |              |
| Desplegar Contraer                    | Buscar     Actualizar        |                                |              |
| Cure a                                |                              |                                |              |
|                                       | Tareas de: 90021 - CONSELI   | ERIA DE SANIDAD                |              |
| GESTIÓN PRESCRIPCIONES                |                              |                                |              |
| Consultar                             | Lista de Tareas Pendien      | tes                            |              |
| C GESTIÓN AUTORIZACIONES              |                              |                                |              |
| Solicitar                             |                              |                                |              |
| Consultar                             |                              |                                |              |
| GESTIÓN DEL CATALOGO                  |                              |                                |              |
| Impresión del Catálogo                |                              | No se han recuperado registros |              |
|                                       |                              |                                |              |
| Listas de precios                     |                              |                                |              |
|                                       |                              |                                |              |
| Proveedores                           |                              |                                |              |
| Provee, factoring                     |                              |                                |              |
| EXOPRÓTESIS                           | Registros recuperados:0      |                                |              |
| GESTIÓN DE PRESCRIPCIONES             |                              |                                |              |
| Consultar                             | Climinas Calassián           |                                |              |
| Histórico de facturación              | eliminar Selección           |                                |              |
|                                       |                              |                                |              |
| MANTENIMIENTOS                        | Mensajes                     |                                |              |
| Establecimientos                      |                              |                                |              |
| Asociaciones de ortopedias            |                              | No se han recuperado registros |              |
| Provee. factoring                     |                              |                                |              |
|                                       |                              |                                |              |
| Explotación de datos                  | Registros recuperados:0      |                                |              |
|                                       |                              |                                |              |
|                                       |                              |                                |              |
|                                       |                              |                                |              |
|                                       |                              |                                |              |
|                                       |                              |                                |              |
|                                       |                              |                                |              |
|                                       |                              |                                |              |
|                                       |                              |                                |              |
| 🕱 GENERALITAT VALENCIANA              | → Salir 🕅 Teclas             | Cambiar Centro                 |              |
| 🕷 CONSELLERIA DE SANITAT              |                              |                                |              |
|                                       |                              |                                |              |

Y que la solicitud denegada consta como TAREA REALIZADA:

| HERA[v 2.1.2] - Menú de la aplicación                                                                                                    | Usuario:                                                                                                    | Perfil:RESPONSABLE DE CENTRO                                                                                                    | 17/11/2010 ?                                                       |
|----------------------------------------------------------------------------------------------------|----------------------------------------------------------------------------------------------------|----------------------------------------------------------------------------------------------------|--------------------------------------------------------------------|
| $\oplus$ $\ominus$                                                                                                    | Tareas Pendientes Tareas Realizadas                                                                                          |                                                                                                    |                                                                    |
| Desplegar Contraer<br>todos todos                                                                                                    | 🗿 Buscar 🛃 Eliminar Selecció                                                                                                 | n 🚯 Actualizar                                                                                                    |                                                                    |
|                                                                                                    |                                                                                                    | ¥                                                                                                    |                                                                    |
|                                                                                                    | Tareas de: 90021 - CONSELLERIA D                                                                                             | E SANIDAD                                                                                                    |                                                                    |
| ENDOPRÓTESIS GESTIÓN PRESCRIPCIONES Consultar GESTIÓN AUTORIZACIONES Consultar GESTIÓN DEL CATALOGO CINSULTAS Histórico facturación Listas de precios MANTENIMIENTOS Proveedores Provee, factoring EXOPRÓTESIS | Lista de Tareas Realizadas<br>Proceso<br>Autorización Endoprotesis<br>Autorización Endoprotesis<br>Autorización Endoprotesis | Tarea     Servicio     F.Creación       Evaluar VB Solicitud (AGS-<br>PRUEBA PRUEBA)     17/11/2010       PRUEBA PRUEBA)     17/142:15       Evaluar VB Solicitud     12/11/2010       (BIOSURGE, S.L     TRI       12/30:42     ) | F.Finalización<br>17/11/2010<br>18:36:42<br>17/11/2010<br>19:09:51 |
| GESTIÓN DE PRESCRIPCIONES                                                                                                    |                                                                                                    |                                                                                                    |                                                                    |
| Consultar  Consultar  Consultar  Histórico de facturación  Catálogo  MANTENIMIENTOS  Stablecimientos  Asociaciones de ortopedias  Proves, factoring  Facturactón                                               | Eliminar Selección                                                                                                    | No se han recuperado registros                                                                                                    |                                                                    |
| C GESTIÓN DE FACTURAS                                                                                                    | Registros recuperados:0                                                                                                    |                                                                                                    |                                                                    |
| ⇒ Explotación de datos                                                                                                    |                                                                                                    |                                                                                                    |                                                                    |
| GENERALITAT VALENCIANA                                                                                                    | 🕞 Salir 🚺 Teclas 🏫                                                                                                    | Cambiar Centro                                                                                                    |                                                                    |

### PASO 3 AUTORIZAR LA SOLICITUD

El Servicio de Prestaciones Complementarias recibe la solicitud de autorización con Visto Bueno del centro, y procede a su evaluación. Una solicitud de autorización puede AUTORIZARSE o DENEGARSE.

En el caso que la solicitud sea AUTORIZADA, el estado de la solicitud aparece como tal y el usuario que la solicitó, puede realizar el registro de la prescripción de dicho artículo autorizado y generar el vale correspondiente.

En el caso que la solicitud sea DENEGADA el estado de la solicitud aparece como tal. La denegación puede ejecutarla el responsable de centro o el Servicio de Prestaciones Complementarias.

Cada solicitud autorizada lleva definido el artículo autorizado y sus características (código asignado, precio, IVA, etc.).

| utorización de endoprótesis                                                                                                    | Usuario: FAYOS FERNANDEZ, ANA                                        | Perfil: SERVICIO D | E PRESTACIONES<br>TARIAS - ENDOPRÓTESIS | 17/11/20          |
|----------------------------------------------------------------------------------------------------|----------------------------------------------------------------------|--------------------|-----------------------------------------|-------------------|
| s de la autorización de endopr                                                                                                    | ótesis                                                               |                    |                                         |                   |
| (G) Nueva solicitud                                                                                                    | Usar en prescripción                                                 |                    |                                         |                   |
| Número de autorización                                                                                                    | 15500 Estado Autorizad                                               | a Vis              | to Bueno 😿                              |                   |
| Código del Centro 90021                                                                                                    | Nombre del Centro CONSELLI                                           | ERIA DE SANIDAD    |                                         |                   |
| Código del Servicio                                                                                                    | Servicio solicitante                                                 |                    |                                         |                   |
| Solicitante Nombre                                                                                                    | Apellido1 Apellido2                                                  |                    |                                         |                   |
| Código del proveedor 003                                                                                                    | Nombre del proveedor AGS                                             |                    |                                         |                   |
| SIP                                                                                                    | Paciente PRUEBA F                                                    | RUEBA PRUEBA       |                                         |                   |
| Cotilo e                                                                                                    | special                                                              |                    |                                         |                   |
| Descripción                                                                                                    |                                                                      |                    |                                         |                   |
|                                                                                                    |                                                                      |                    |                                         |                   |
|                                                                                                    |                                                                      | 1493               |                                         |                   |
| Fecha de solicitud 17/11/2                                                                                                    | autorizados                                                          |                    |                                         |                   |
| Fecha de solicitud <u>17/11/2</u><br>o de artículos de endoprótesis                                                                                         | autorizados                                                          |                    |                                         | radas kussa       |
| Fecha de solicitud <u>17/11/2</u><br>de artículos de endoprótesis<br><u>Código Artículo</u><br>TR0333 AUTO 54 - COTILO R                                    | Descripción                                                          | Precio             | IVA Es tasación                         | Es der. hum.      |
| Fecha de solicitud [17/11/2         de artículos de endoprótesis         Código       Artículo         TR0353       AUTO 54 - COTILO RI                     | UIU Pecna de autorización (7/11/2010<br>autorizados<br>EFLECTION SP3 | Precio<br>647,69   | IVA Es tasación<br>7. N                 | Es der. hum.<br>N |
| Fecha de solicitud <u>[17/11/2</u><br>de artículos de endoprótesis<br><u>código Artículo</u><br>TR0353 AUTO 54 - COTILO RI                                  | Pecna de autorización (7/11/2010<br>autorizados<br>Peccripción       | Precio<br>647,69   | IVA Estasación<br>7 N                   | Es der. hum.<br>N |
| Fecha de solicitud <u>17/11/2</u> de artículos de endoprótesis <u>Código Artículo</u> TR0353 AUTO 54 - COTILO RI                                            | Pecna de autorizados autorizados pescripción                         |                    | IVA Estasación<br>7 N                   | Es der. hum.<br>N |
| Fecha de solicitud <u>17/11/2</u> de artículos de endoprótesis <u>Código Artículo</u> TR0353 AUTO 54 - COTILO RI                                            | Autorizados  PECTION SP3  Pecna de autorizados  Descripción          |                    | IVA Estasación<br>7 N                   | Es der. hum.<br>N |
| Fecha de solicitud <u>[17/11/2</u><br>de artículos de endoprótesis<br><u>Código Artículo</u><br>TR0353 AUTO 54 - COTILO RI                                  | Descripción                                                          | Precia<br>         | IVA Es tasación<br>7 N                  | Es der. hum.<br>N |
| Fecha de solicitud <u>17/11/2</u><br>de artículos de endoprótesis<br><u>Código Artículo</u><br>TR0353 AUTO 54 - COTILO RI                                   | Descripción                                                          | Precia<br>647,69   | IVA Es tasación<br>7 N                  | Es der. hum.<br>N |
| Fecha de solicitud [17/11/2         de artículos de endoprótesis         Código       Artículo         TR0353       AUTO 54 - COTILO RI                     | Descripción                                                          | <u>Precia</u>      | IVA Es tasación<br>7 N                  | Es der. hum.<br>N |
| Fecha de solicitud <u>[17/11/2</u><br>de artículos de endoprótesis :<br><u>código Artículo</u><br>] TR0353 AUTO 54 - COTILO RI<br>1 Registros recuperados:1 | Descripción                                                          |                    | IVA Es tasación<br>7 N                  | Es der. hum.<br>N |
| Fecha de solicitud <u>[17/]1/2</u> de artículos de endoprótesis : Código Artículo TR0353 AUTO 54 - COTILO RI TR0353 AUTO 54 - COTILO RI                     | Descripción                                                          | Precio<br>647,69   | IVA Es tasación<br>7 N                  | Es der. hum.<br>N |
| Fecha de solicitud [17/11/2  de artículos de endoprótesis  Código Artículo  TR0353 AUTO 54 - COTILO RI  Registros recuperados:1  ENERALITAT VALENCIANA      | Descripción PECTION SP3                                              | Precio             | IVA Es tasación<br>7 N                  | Es der. hum.<br>N |

# PASO 4 REGISTRO DE LA PRESCRIPCIÓN AUTORIZADA

Solicitada y aceptada la autorización, se procede al registro de la prescripción por el usuario que realiza el **registro de implantes.** Se cumplimentan todos los datos:

| 0021 Q CONSELLERIA DE SANIDAD                                                         | Fecha Registro<br>17/11/2010           | Estado<br>Nueva | Prescripción<br>EN-90021-0004061 |
|---------------------------------------------------------------------------------------|----------------------------------------|-----------------|----------------------------------|
| DATOS DEL PACIENTE                                                                    |                                        |                 |                                  |
| SIP NIF / NIE Paciente PRUEBA PRUEBA PRUEBA                                           | Fecha nacimiento Nº Histori 12/12/1945 | a Clínica       |                                  |
| DATOS DEL MEDICO IMPLANTADOR                                                          |                                        |                 |                                  |
| NIF<br>Q () X Colegiado<br>MEDICO 02 PRUEBAS CURSO                                    |                                        |                 |                                  |
| OTROS DATOS                                                                           | 14-4                                   |                 |                                  |
| COT Q X CIRUGÍA ORTOPÉDICA Y TRAU Z82                                                 | Cirugía ortopédic                      | a y traumato    | logía, hospitalizació            |
| Pejisodio hospitalario     Nº Intervención quirúrgica     Origen     Enfermedad común |                                        | ~               |                                  |
| DATOS DEL IMPLANTE                                                                    | Lateralidad                            |                 |                                  |
| 17/11/2010 (G) 003 (Q) (AGS                                                           | No procede 🖌                           |                 |                                  |
| TICULOS VIGENTES ARTICULOS AUTORIZADOS                                                |                                        |                 |                                  |
| 🕼 Añadir 💼 Eliminar                                                                   |                                        |                 |                                  |
| Lista de artículos implantados de la lista de precios del proveedor                   |                                        |                 |                                  |
|                                                                                       |                                        |                 |                                  |
| No se han recuperado reg                                                              | istros                                 |                 |                                  |
|                                                                                       |                                        |                 |                                  |
|                                                                                       |                                        |                 |                                  |
|                                                                                       |                                        |                 |                                  |
| egistros recuperados:0                                                                |                                        |                 |                                  |

Y para registrar un artículo autorizado, como éstos no constan en la lista de precios vigente del proveedor, no lo podremos encontrar en la pestaña de ARTICULOS VIGENTES, sino que lo hallaremos en la pestaña de ARTÍCULOS AUTORIZADOS:

|                                                                                                    |                                               |                                                  |                        | o Estado         | Prescripción          |
|----------------------------------------------------------------------------------------------------|-----------------------------------------------|--------------------------------------------------|------------------------|------------------|-----------------------|
| 90021                                                                                                    | SELLERIA DE SANIDAD                           |                                                  | 17/11/2010             | Nueva            | EN-90021-0004061      |
|                                                                                                    |                                               |                                                  |                        |                  |                       |
| DATOS DEL PACIENTE                                                                                                    |                                               |                                                  |                        |                  |                       |
| SIP NIF / NIE                                                                                                    | Paciente<br>PRUEBA PRUEBA PRUEBA              |                                                  | Fecha nacimiento Nº Hi | storia Clínica   | _                     |
|                                                                                                    |                                               |                                                  |                        |                  |                       |
| DATOS DEL MEDICO II                                                                                                    | MPLANTADOR                                    |                                                  |                        |                  |                       |
|                                                                                                    | Mo Colegiado Nombre y ap<br>MEDICO 02         | ellidos del médico prescriptor<br>PRUEBAS CURSO  |                        |                  |                       |
|                                                                                                    |                                               |                                                  |                        |                  |                       |
| OTROS DATOS                                                                                                    |                                               | Castra                                           | atividad y conto       |                  |                       |
|                                                                                                    | RUGÍA ORTOPÉDICA Y TRAU                       | Z82                                              | Q 🕅 Cirugía ortop      | édica y traumato | logía, hospitalizació |
| Nº Episodio hospitalario                                                                                                    | Nº Intervención quirúrgic                     | a Origen                                         |                        |                  |                       |
|                                                                                                    |                                               | Enfermedad común                                 |                        | ~                |                       |
| DATOS DEL IMPLANTE                                                                                                    |                                               |                                                  |                        |                  |                       |
| Fecha Implante                                                                                                    | Proveedor .                                   |                                                  | Lateralidad            |                  |                       |
|                                                                                                    |                                               |                                                  | Lateralitiat           |                  |                       |
| 17/11/2010                                                                                                    | 003 Q X AGS                                   |                                                  | No procede V           |                  |                       |
| 17/11/2010                                                                                                    | AGS                                           |                                                  | No procede 💌           |                  |                       |
| TTICULOS VIGENTES                                                                                                    | 003 Q X AGS                                   |                                                  | No procede V           |                  |                       |
| 17/11/2010 (S)<br>RTICULOS VIGENTES<br>Añadir (S)                                                                                                    | AGS AGS AGS                                   |                                                  | No procede V           |                  |                       |
| I17/11/2010 (G)<br>RTICULOS VIGENTES<br>Añadir (G)<br>Autorización                                                                                                    | ARTICULOS AUTORIZADOS<br>Eliminar             |                                                  | No procede V           |                  |                       |
| IT/TI/2010 (G)<br>RTICULOS VIGENTES<br>Añadir (G)<br>Autorización                                                                                                    |                                               |                                                  | No procede V           |                  |                       |
| IT/11/2010     Image: Constraint of the second second | ARTICULOS AUTORIZADOS<br>Eliminar<br>eliminar | prestaciones complementa                         | No procede V           |                  |                       |
| IT/11/2010     Image: Constraint of the second second | CO3 Q AGS                                     | prestaciones complementa                         | No procede V           |                  |                       |
| 17/11/2010 (3)<br>RETICULOS VIGENTES<br>(1) Añadir<br>Autorización<br>- Lista de artículos autor                                                                                                    | ARTICULOS AUTORIZADOS<br>Eliminar             | prestaciones complementa<br>No se han recuperado | No procede V           |                  |                       |
| IT/11/2010     Image: Constraint of the second second | ARTICULOS AUTORIZADOS<br>Eliminar             | prestaciones complementa<br>No se han recuperado | No procede V           |                  |                       |
| 17/11/2010 (3)<br>RTICULOS VIGENTES<br>Añadir<br>Autorización<br>- Lista de artículos autor                                                                                                    | ARTICULOS AUTORIZADOS<br>Eliminar             | prestaciones complementa<br>No se han recuperado | No procede V           |                  |                       |
| 17/11/2010 (3)<br>KTICULOS VIGENTES<br>Añadir<br>Autorización<br>- Lista de artículos autor<br>Registros recuperados:0                                                                                                    | ARTICULOS AUTORIZADOS<br>Eliminar             | prestaciones complementa<br>No se han recuperado | Ino procede V          |                  |                       |

En esta pantalla le damos a la lupa y se abre una pequeña pantalla que muestra artículos autorizados que coinciden con los datos del registro. Es decir, los datos que insertados en el momento de realizar la solicitud de autorización, deben coincidir con los datos que se están registrando en el vale (SIP, paciente, Servicio, Proveedor, etc.). De otra forma esta pantalla aparecerá vacía, lo que significa que no existen artículos autorizados para los parámetros que componen la prescripción que se está registrando en ese momento:

| 1      |                    | Buscar          | Estado Prescripción                   |
|--------|--------------------|-----------------|---------------------------------------|
|        |                    | basedi          | NUEVa EN-90021-0004003                |
| Código | Fecha autorización | Descripción     |                                       |
| 15500  | 17/11/2010         | Cotilo especial |                                       |
|        | D 0                | ialidei 🜔 🕅     | toria Clínica                         |
|        |                    |                 |                                       |
|        |                    |                 |                                       |
|        |                    |                 |                                       |
|        |                    |                 |                                       |
|        |                    |                 |                                       |
|        |                    |                 |                                       |
|        |                    |                 |                                       |
|        |                    |                 | idica y traumatología, hospitalizació |
|        |                    |                 |                                       |
|        |                    |                 |                                       |
|        |                    |                 |                                       |
|        |                    |                 |                                       |
|        |                    |                 |                                       |

Seleccionando el artículo autorizado se completa el código de autorización en la pantalla de registro de implante:

| Registro Prescripción Endoprótesis                                                            | Usuario:FAYOS FERNANDEZ, ANA                                        | Perfil:SERVICIO DE PR<br>COMPLEMENTARI | ESTACIONES<br>AS - ENDOPRÓTESIS | 17/11/2010                      |
|-----------------------------------------------------------------------------------------------|---------------------------------------------------------------------|----------------------------------------|---------------------------------|---------------------------------|
| tos de la Prescripción de endoprot                                                            | esis                                                                |                                        |                                 |                                 |
| 90021 CONSELLERIA D                                                                           | E SANIDAD                                                           | Fecha Registro<br>17/11/2010           | Estado<br>Nueva EN              | Prescripción<br>I-90021-0004061 |
| r DATOS DEL PACIENTE                                                                          |                                                                     |                                        |                                 |                                 |
| SIP NIF / NIE Paciente PRUEBA                                                                 | PRUEBA PRUEBA                                                       | Fecha nacimiento Nº Histor             | ia Clínica                      |                                 |
| DATOS DEL MEDICO IMPLANTAI                                                                    | Nombre y apellidos del médico prescripto<br>MEDICO 02 PRUEBAS CURSO | or                                     |                                 |                                 |
|                                                                                               |                                                                     |                                        |                                 |                                 |
| Servicio                                                                                      | Centro                                                              | Actividad y coste                      |                                 |                                 |
| COT CIRUGIA OR II<br>Nº Episodio hospitalario № Inte                                          | ervención quirúrgica<br>Enfermedad común                            | Cirugia ortopedi                       | ca y traumatologia,             | nospitalizaciq                  |
| DATOS DEL IMPLANTE           Fecha Implante         Proveede           17/11/2010         003 | AGS                                                                 | Lateralidad<br>No procede 💙            |                                 |                                 |
| ARTICULOS VIGENTES ARTICULOS                                                                  | AUTORIZADOS                                                         |                                        |                                 |                                 |
| Autorización 15500                                                                            |                                                                     |                                        |                                 |                                 |
| Lista de artículos autorizados po                                                             | r el servicio de prestaciones compleme                              | ntarias                                |                                 |                                 |
|                                                                                               | No se han recupera                                                  | do registros                           |                                 |                                 |
|                                                                                               |                                                                     |                                        |                                 |                                 |
| Registros recuperados:0                                                                       |                                                                     |                                        |                                 |                                 |
|                                                                                               |                                                                     |                                        |                                 |                                 |

|                    | ~      |                |                     |               |
|--------------------|--------|----------------|---------------------|---------------|
| Ahara la damaga    |        | noro rogistror | log aprostaristicas | dal productor |
| Allora le dallos a | ANADIA | Dala registrat | Tas caracteristicas |               |
|                    |        |                |                     |               |

|                                                                                          | doprotesis                      |                    |                      |                              |                 |                           |               |
|------------------------------------------------------------------------------------------|---------------------------------|--------------------|----------------------|------------------------------|-----------------|---------------------------|---------------|
| 0021 Q X CONSELI                                                                         | LERIA DE SANIDAD                |                    |                      | Fecha Registro<br>17/11/2010 | Estado<br>Nueva | Prescripci<br>EN-90021-00 | ión<br>104061 |
|                                                                                          |                                 |                    |                      |                              |                 |                           |               |
| DATOS DEL PACIENTE                                                                       |                                 |                    |                      |                              |                 |                           |               |
| SIP NIF / NIE P                                                                          | aciente<br>PRUEBA PRUEBA PRUEBA |                    | Fecha r              | nacimiento Nº Historia       | Clínica         | -                         |               |
|                                                                                          |                                 |                    | 12/12/               | 1945                         |                 |                           |               |
| DATOS DEL MEDICO IMPL                                                                    |                                 | -11:4 4-1 24:      |                      |                              |                 |                           |               |
|                                                                                          | MEDICO 02                       | PRUEBAS CURSO      | scriptor             |                              |                 |                           |               |
|                                                                                          |                                 |                    |                      |                              |                 |                           |               |
| Servicio                                                                                 |                                 |                    | Centro Actividad y c | oste                         |                 |                           |               |
| COT 🔇 🕄 CIRUG                                                                            | ÍA ORTOPÉDICA Y TRAU            |                    | Z82                  | 🔇 🔀 Cirugía ortopéo          | dica y traumato | ología, hospitaliza       | cić           |
| Nº Episodio hospitalario                                                                 | Nº Intervención quirúrgica      | Origen             | ún                   |                              |                 |                           |               |
|                                                                                          | 1                               | Enterniedad com    |                      |                              |                 |                           |               |
| DATOS DEL IMPLANTE —                                                                     |                                 |                    |                      |                              |                 |                           |               |
| Fecha Implante P                                                                         | roveedor                        |                    | Late                 | ralidad                      |                 |                           |               |
| 17/11/2010                                                                               | AGS                             |                    | NO                   | procede V                    |                 |                           |               |
| TICULOS VIGENTES AR                                                                      | TICULOS AUTORIZADOS             |                    |                      |                              |                 |                           |               |
| 🕼 Añadir 🛛 🔗 Ace                                                                         | eptar 🛛 🛛 🐼 Cancela             | r                  |                      |                              |                 |                           |               |
| Autorización                                                                             |                                 |                    |                      |                              |                 |                           |               |
| Auton2acion (15500                                                                       |                                 |                    |                      |                              |                 |                           |               |
|                                                                                          | dos por el servicio de j        | prestaciones compl | ementarias ———       |                              |                 |                           |               |
| Lista de artículos autoriza                                                              |                                 | Referencia         | Descripción          |                              |                 | Lote                      | Cantida       |
| L <mark>ista de artículos autoriza</mark><br>Artículo autorizado                         |                                 |                    |                      |                              |                 | _                         | 1             |
| Lista de artículos autoriza<br>Artículo autorizado                                       |                                 | 98                 |                      |                              |                 |                           |               |
| Lista de artículos autoriza<br>] Artículo autorizado<br>]                                |                                 | 98                 | ,                    |                              |                 |                           |               |
| Lista de artículos autoriza<br>] Artículo autorizado<br>]                                |                                 | <b>88</b>          | ,                    |                              |                 |                           |               |
| Lista de artículos autoriza<br>] Artículo autorizado<br>]<br>]<br>Registros recuperados: | 1                               | 08                 |                      |                              |                 |                           |               |

Si le damos a la lupa nos abre otra pantalla que muestra el código y la denominación del producto autorizado:

| 1                                              | Buscar                                          |         | Estado Prescripción<br>Nueva <b>EN-90021-0004061</b> |
|------------------------------------------------|-------------------------------------------------|---------|------------------------------------------------------|
| Cédine                                         | Descripción                                     |         |                                                      |
| AUTO 54                                        | COTILO REFLECTION SP3                           |         |                                                      |
| -<br>-<br>-<br>-<br>-<br>-<br>-<br>-<br>-<br>- | [] (] ialidei [> []                             |         | y traumatología, hospitalizacid                      |
| rticulos autoriz                               | ados por el servicio de prestaciones complement | arias   |                                                      |
| utorizado                                      | Referencia Desc                                 | ripción | Lote Cantida                                         |

Una vez seleccionado:

| HERA - Registro Prescripción Endoprótesis Usuario:FAYOS FERNANDEZ, ANA                                                                                                    |                               | Perfil: COMPLEMENTAL            |                  | 17/11/2010 ?                     |
|----------------------------------------------------------------------------------------------------|-------------------------------|---------------------------------|------------------|----------------------------------|
| Datos de la Prescripción de endoprotesis                                                                                                    |                               | COMPERATION                     |                  |                                  |
| Centro<br>90021 Q CONSELLERIA DE SANIDAD                                                                                                    |                               | Fecha Registro<br>17/11/2010    | Estado<br>Nueva  | Prescripción<br>EN-90021-0004061 |
| DATOS DEL PACIENTE<br>SIP NIF / NIE Paciente<br>PRUEBA PRUEBA PRUEBA<br>PRUEBA PRUEBA PRUEBA<br>PRUEBA PRUEBA<br>PRUEBA P | Fecha r<br>12/12/<br>scriptor | acimiento Nº Historia<br>1945 🕲 | Clínica          |                                  |
| OTROS DATOS<br>Servicio<br>COT Q Q Q CIRUGÍA ORTOPÉDICA Y TRAU<br>№ Episodio hospitalario<br>Nº Intervención quirúrgica<br>Origen<br>Enfermedad com                                                                                                    | Centro Actividad y c<br>Z82   | oste .<br>Cirugía ortopéd       | ica y traumatolo | gía, hospitalizació              |
| DATOS DEL IMPLANTE       Fecha Implante     Proveedor       17/11/2010     003     Q X AGS                                                                                                    | Late<br>No                    | ralidad<br>procede 💌            |                  |                                  |
| ARTICULOS VIGENTES ARTICULOS AUTORIZADOS                                                                                                    |                               |                                 |                  |                                  |
| Añadir 🔗 Aceptar 😵 Cancelar                                                                                                    |                               |                                 |                  |                                  |
| ۲ Lista de artículos autorizados por el servicio de prestaciones comp                                                                                                    | lementarias ———               |                                 |                  |                                  |
| Artículo autorizado Referencia                                                                                                    | Descripción                   |                                 |                  | Lote Cantidad                    |
| COTILO REFLECTION SP3                                                                                                    |                               |                                 |                  | 1                                |
| 1 Registros recuperados:1                                                                                                    |                               |                                 |                  |                                  |
| 😵 GENERALITAT VALENCIANA 🕞 Inicio 🕅 Teclas                                                                                                    | <b>T</b> Nueva                | 1                               | 🗸 Graba          | Cancelar                         |

Sólo queda insertar los datos de referencia, descripción y lote:

| HERA - Registro Prescripción Endoprótesis Usuari                                                                                                    | io:FAYOS FERNANDEZ, ANA                               | Perfi                               | SERVICIO DE PRE           | STACIONES<br>AS - ENDOPRÓTE | SIS 17/11/2010 ?                 |
|----------------------------------------------------------------------------------------------------|-------------------------------------------------------|-------------------------------------|---------------------------|-----------------------------|----------------------------------|
| Datos de la Prescripción de endoprotesis                                                                                                    |                                                       |                                     |                           |                             |                                  |
| 90021 CONSELLERIA DE SANIDAD                                                                                                    |                                                       | Fe 17                               | cha Registro<br>7/11/2010 | Estado<br>Nueva             | Prescripción<br>EN-90021-0004061 |
| DATOS DEL PACIENTE<br>SIP NIF / NIE Paciente<br>PRUEBA PRUEBA PRUEBA<br>PRUEBA PRUEBA PRUEBA<br>PRUEBA PRUEBA PRUEBA<br>PRUEBA PRUEBA PRUEBA<br>PRUEBA PRUEBA PRUEBA<br>PRUEBA PRUEBA PRUEBA<br>PRUEBA PRUEBA PRUEBA<br>PRUEBA PRUEBA PRUEBA<br>PRUEBA PRUEBA PRUEBA<br>PRUEBA PRUEBA PRUEBA<br>NIF / NIE / NIE / | BA<br>/ apellidos del médico pres<br>02 PRUEBAS CURSO | Fecha nacimient                     | Nº Historia Cl            | ínica                       |                                  |
| OTROS DATOS<br>Servicio<br>COT<br>© CIRUGÍA ORTOPÉDICA Y TR.<br>Nº Episodio hospitalario<br>Nº Intervención quirú                                                                                                    | AU<br>rgica Origen<br>Enfermedad com                  | Centro Actividad y coste<br>Z82 Q X | Cirugía ortopédica        | y traumatologí              | a, hospitalizacić                |
| DATOS DEL IMPLANTE       Fecha Implante     Proveedor       17/11/2010     003     Q 2 AGS                                                                                                    |                                                       | Lateralidad<br>No procede           | ×                         |                             |                                  |
| ARTICULOS VIGENTES ARTICULOS AUTORIZADO                                                                                                    | os<br>Incelar                                         |                                     |                           |                             |                                  |
| Lista de artículos autorizados por el servicio                                                                                                    | de prestaciones comple                                | ementarias ————                     |                           |                             |                                  |
| Artículo autorizado                                                                                                    | Referencia                                            | Descripción                         |                           |                             | Lote Cantidad                    |
| COTILO REFLECTION SP3     Registros recuperados:1                                                                                                    | <b>Q X</b> 111111                                     | AGS-REFLECTION                      |                           |                             | 1111111 1                        |
| 🏽 GENERALITAT VALENCIANA 🕞                                                                                                    | Inicio 🚺 Teclas                                       | <b>∏†</b> Nueva                     |                           | 🗸 Grabar                    | X Cancelar                       |

Y grabamos la prescripción normalmente. El estado de la prescripción pasa de NUEVA a REGISTRADA:

| A - Registro Prescripción Endoprótesis                                                         | Usuario: FAYOS FERNANDEZ, ANA                                    | Perfi                                                         | SERVICIO DE PRE              | ESTACIONES<br>AS - ENDOPRÓT | ESIS 17/11/2010                  |
|------------------------------------------------------------------------------------------------|------------------------------------------------------------------|---------------------------------------------------------------|------------------------------|-----------------------------|----------------------------------|
| atos de la Prescripción de endoprote                                                           | sis                                                              |                                                               |                              |                             |                                  |
| Centro<br>CONSELLERIA DE SANIDAD                                                               |                                                                  |                                                               | Fecha Registro<br>17/11/2010 | Estado<br>Registrada        | Prescripción<br>EN-90021-0004061 |
| DATOS DEL PACIENTE                                                                             | Paciente<br>PRUEBA PRUEBA<br>PRUEBA                              | Fe                                                            | cha nacimiento<br>2/12/1945  | Nº Historia Clír            | nica                             |
| DATOS DEL MEDICO IMPLANTAD                                                                     | do Nombre y apellidos del médico pre:<br>MEDICO 02 PRUEBAS CURSO | scriptor                                                      |                              |                             |                                  |
| OTROS DATOS<br>Servicio<br>COT Q CIRUGÍA ORTO                                                  | ÉDICA Y TRAU                                                     | Centro Actividad y coste                                      | Cirugía ortopédio            | ca y traumatolo             | gía, hospitalizacić              |
| Nº Episodio hospitalario Nº Inter                                                              | vención quirúrgica Origen<br>Enfermedad com                      | ún                                                            |                              | *                           |                                  |
| DATOS DEL IMPLANTE<br>Fecha Implante<br>17/11/2010 (1) 003 (1)<br>ARTICULOS VIGENTES ARTICULOS | Windows In<br>Autorizados                                        | ternet Explorer<br>prescripción se grabó correctam<br>Aceptar | ente.                        |                             |                                  |
| r Lista de artículos implantados de                                                            | a lista de precios del proveedor -                               |                                                               |                              |                             |                                  |
|                                                                                                | No se han rec                                                    | iperado registros                                             |                              |                             |                                  |
| Registros recuperados:0                                                                        |                                                                  |                                                               |                              |                             |                                  |
| GENERALITAT VALENCIANA                                                                         | 🕞 Inicio 🕒 Imprimir                                              | Duplicar                                                      | T Nueva                      |                             | X Anular                         |